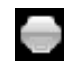

#### Imprimer la carte

Réinitialiser la barre de localisation

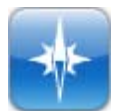

Ð

Q.

a

# **Outils de navigation**

Se déplacer dans la carte

- Zoom avant
- Zoom arrière
- Zoom précédent

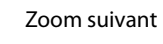

Vue globale

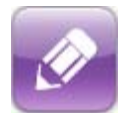

## **Outils de dessin**

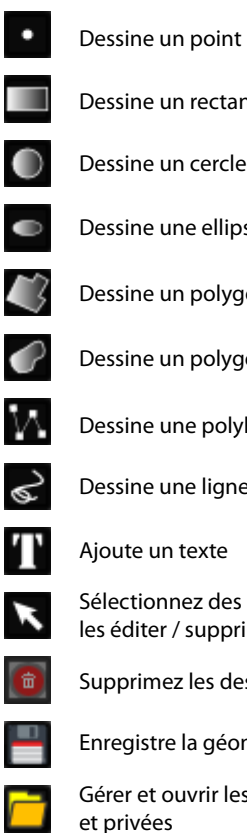

- Dessine un rectangle Dessine un cercle Dessine une ellipse Dessine un polygone Dessine un polygone à main levée Dessine une polyligne Dessine une ligne à main levée Ajoute un texte Sélectionnez des dessins pour les éditer / supprimer Supprimez les dessins sélectionnés
- Enregistre la géonote en cours

Gérer et ouvrir les géonotes publiques et privées

# **Outils ArcOpole**

# www.cartybeauvaisis.fr

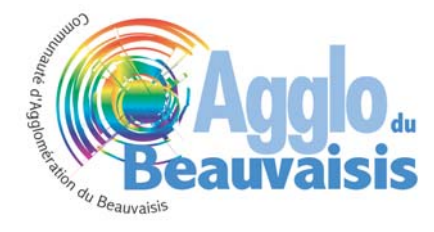

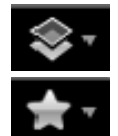

#### Montrer/Cacher les couches et la légende

Géosignets

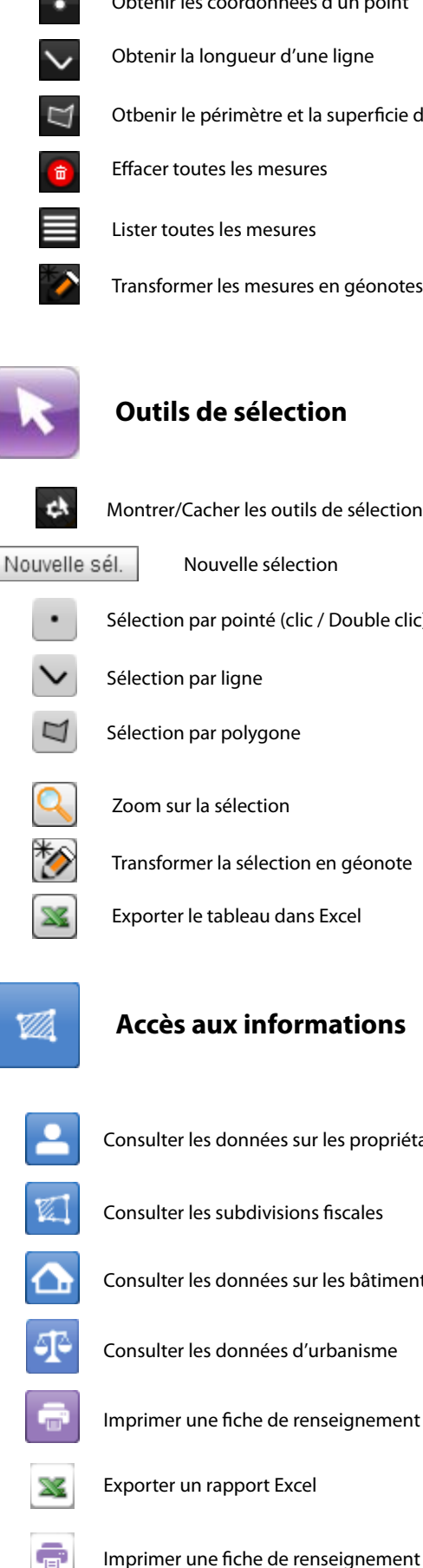

| Obtenir les coordonnées d'un point |
|------------------------------------|
|------------------------------------|

Obtenir la longueur d'une ligne

Otbenir le périmètre et la superficie d'un polygone

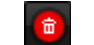

Lister toutes les mesures

Transformer les mesures en géonotes

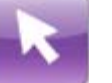

## **Outils de sélection**

| Montrer/Cacher | les | outils | de | sélectio | n |
|----------------|-----|--------|----|----------|---|
|                |     |        |    |          |   |

Nouvelle sélection

- Sélection par pointé (clic / Double clic)
- Sélection par polygone
  - Zoom sur la sélection
  - Transformer la sélection en géonote
  - Exporter le tableau dans Excel

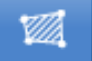

## Accès aux informations

| - | Consulter les données sur les propriétaires |
|---|---------------------------------------------|
|   | Consulter les subdivisions fiscales         |
|   | Consulter les données sur les bâtiments     |
| P | Consulter les données d'urbanisme           |
| Ē | Imprimer une fiche de renseignement         |
| × | Exporter un rapport Excel                   |
|   |                                             |